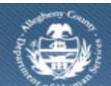

Department of Human Services Allegheny County, Pennsylvania

# Jail Collaborative–External- Summary / Closing an Intake

Once an Intake and Service record is created for a Jail Client, summary information can be viewed on the *Summary* screen. The Jail Collaborative Provider must close the Intake when the client is no longer receiving services. This Job Aid outlines the steps to review the *Summary* screen and *Close an Intake* for a Jail Collaborative Client.

## Reviewing the Summary screen

| Department of Human Services<br>Allegheny County, Pennsylvania |                                                                   |                                                                                                    |                  |                     |  |  |
|----------------------------------------------------------------|-------------------------------------------------------------------|----------------------------------------------------------------------------------------------------|------------------|---------------------|--|--|
| Jail Collab. Admin                                             |                                                                   |                                                                                                    | Help Logout      | Case 💽              |  |  |
| Jail Collab. 🛛 New 🛛 Summary 🖡 Intak                           | e Info   Client 🛛 Assessment 🖓 Not                                | es   Collateral   Services 🖓 More 🖓                                                                                       |                  |                     |  |  |
| Organizer Focus History<br>In Focus                            | Summary<br>* Denotes Required Fields ** De                        | notes Half-Mandatory Fields                                                                                               |                  |                     |  |  |
| User Name:                                                     | Assignment                                                        |                                                                                                    |                  |                     |  |  |
| Entity Type:                                                   | Unit                                                              | Assigned Staff                                                                                                    | Туре             | Start Date End Date |  |  |
| Client<br>Entity Name:                                         |                                                                   |                                                                                                    |                  |                     |  |  |
| Entity ID:                                                     | Program Status                                                    |                                                                                                    | Start Date       | Fud Date            |  |  |
|                                                                | Program Status Program Status*                                    | Start Date* End Date                                                                                                    | Start Date       | End Date New Save   |  |  |
|                                                                |                                                                   | × × ×                                                                                                    |                  |                     |  |  |
|                                                                | Intake History           Date of Intake A         Sen           > | tenced Intake Source Provider Name                                                                                        | CI               | ose Date Submitted  |  |  |
|                                                                | Out-of-County Detainer*                                           | Risk Level* Assessment Date<br>Unknown I V<br>POD No. POD Level<br>I I I I<br>num Date Offender Tracking No. Release Date | Assessment Score | DOC#* Booking ID    |  |  |
|                                                                | Recommend Closure<br>Reason<br>Closure Summary                    | Date V                                                                                                    |                  |                     |  |  |

- 1. Bring the Jail Client into focus.
  - a. Jail Collab. > Summary
- 2. The Assignment grid shows a history of assignments.

- 3. The *Program Status* grid displays the status of the client.
  - a. Click the **[New]** button on the right of the grid to create a new *Program Status*. *i. TIP: There can be more than one active Program Status at any given time.*
  - b. Select the Program Status.
  - c. Enter the Start Date.
  - d. If applicable, enter the End Date.
  - e. Click the **[Save]** button on the right of the grid to save the entry.
  - f. To delete an entry, select the row and click the [Delete] button to the right of the grid.
- 4. The *Intake History* grid lists of all the Intake records that have been opened for this Jail Client. Select the Provider created Intake record.
- 5. Click **[Save]** to save changes made to the *Summary* screen.
- 6. Click [Show] to view the *Provider Intake Info* screen.
- 7. The [New Intake] button is disabled for Jail Collaborative Providers until the current intake is closed.

## Closing an Intake

### \*NOTE: Before closing an Intake, all Services must be ended\*

*i.* TIP: A Jail Collaborative Provider can close only Intake records created by their agency.

| Reason  Closure  Closure Closure Closure Closure Closure Closure Closure Closure Closure Closure Closure Closure Closure Closure Closure Closure Closure Closure Closure Closure Clo |  |
|----------------------------------------------------------------------------------------------------|--|
|                                                                                                    |  |
| New Intake Show Close Intake Cancel                                                                                                    |  |

- 1. Bring the Jail Client into focus.
- 2. Navigate to the *Summary* screen.
  - a. Jail Collab. > Summary
- 3. Scroll down to the last section on the screen and click the *Recommend Closure* box.
- 4. Select the Reason for closure.
- 5. Enter the *Date* to indicate the date of closing.
- 6. Enter narrative comments in the *Closure Summary* box.
- 7. Click [Save].
- 8. Click [Close Intake].
  - *i.* TIP: If there are any open services for this Jail Client, a reminder to close the services is displayed. The services must be ended prior to closing an intake.
- 9. A closure confirmation message is displayed. Click **[Yes]** to complete the Intake Closure and remove the pop-up.
  - *i.* TIP: The **[New Intake]** button is enabled after the current Provider Intake has been closed.

### For more information...

For assistance, please contact the Allegheny County Service Desk at <u>servicedesk@alleghenycounty.us</u> or 412-350-4357 (Option 2 for DHS). To access the Self Service Tool go to <u>http://servicedesk.alleghenycounty.us</u>.

This Job Aid and additional user materials are located on the DHS Amazon site at http://dhswbt.s3.amazonaws.com/KIDSJobAids/index.html.